## sify safescrypt

### **Online Enrolment Process for Class 3 with Video Recording:**

You will need to begin your enrolment process at this URL: <u>https://dsc.safescrypt.com/SafeScryptCA/</u>

Please ensure

- The Cryptographic Token is connected while enrolling for the certificate
- Image Control to be installed as per your system type (32 or 64 bit)
- SafeScrypt Administrator CA certificate to be installed under the Trusted Root Certification Authorities store of your browser.

Open the URL and you would get the display screen similar to the one below.

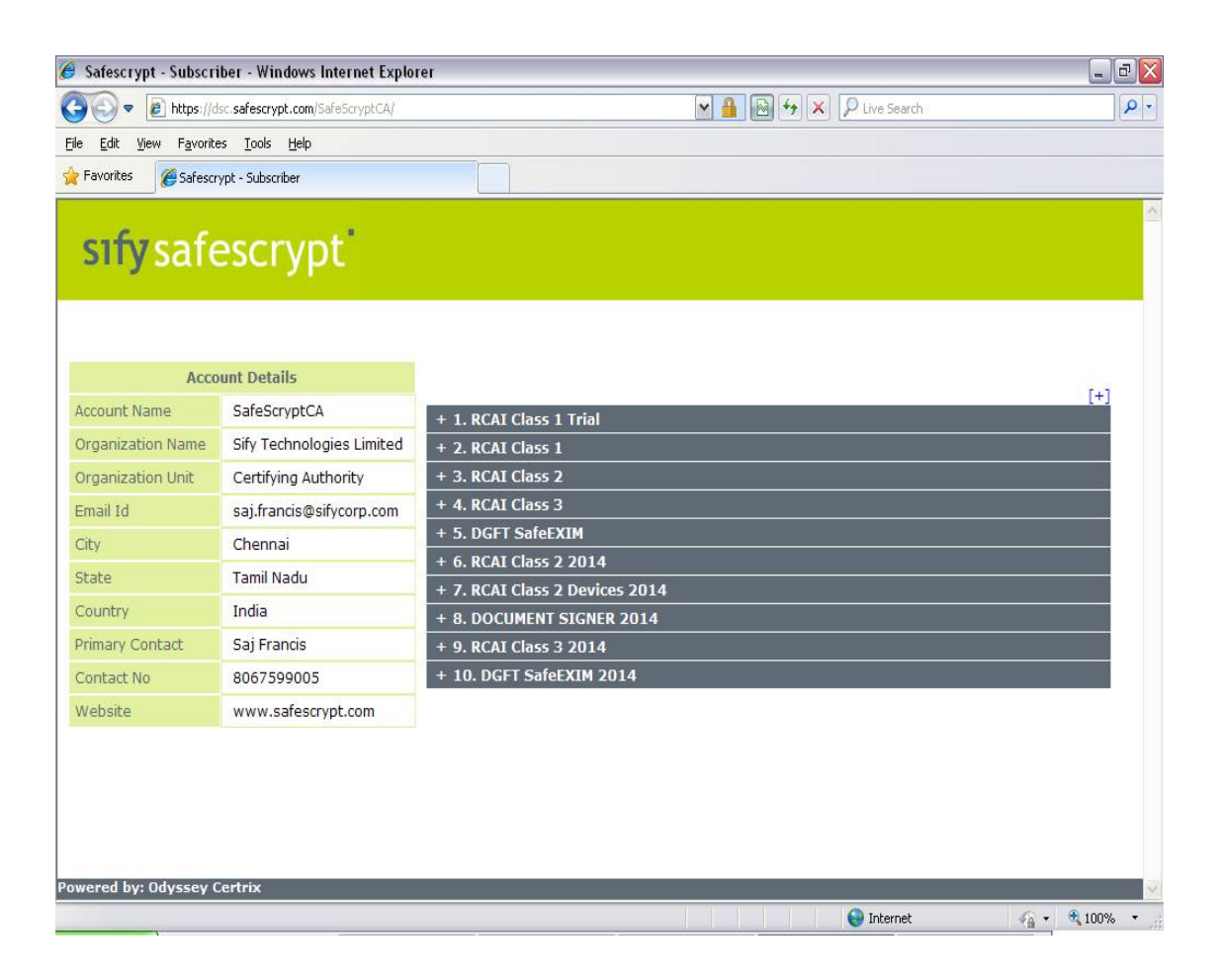

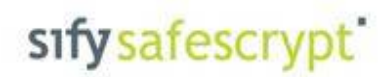

#### Select the type of certificate which you need to enroll for:

| (=) (=) 🧭 https://dsc.safe      | escrypt.com/SafeScryptCA/ 🔎 👻 🚔 🖀    | C 🥝 Safescrypt - Subscriber 🛛 🗙                                               | ☆ ☆ ⊕                                 |
|---------------------------------|--------------------------------------|-------------------------------------------------------------------------------|---------------------------------------|
| <u>File Edit View Favorites</u> | <u>T</u> ools <u>H</u> elp           |                                                                               |                                       |
| 👍 📗 SafeScrypt 👻 퉬 Syma         | antec 👻 😣 Google 🚑 SafeScrypt 🌗 Dash | 3oard 🔻 🎮 Office 365 リ GlobalSign 👻 🦻 Suggested Sites 👻 🚑 Web Slice Gallery 👻 |                                       |
|                                 |                                      |                                                                               |                                       |
| sifysafes                       | crypt                                |                                                                               |                                       |
| July Jules                      | ici ype                              |                                                                               |                                       |
|                                 |                                      |                                                                               |                                       |
|                                 |                                      |                                                                               |                                       |
|                                 | Account Details                      |                                                                               |                                       |
| Account Name                    | SafeScryptCA                         | + 1. RCAT Class 1 Trial                                                       | [+]                                   |
| Organization Name               | Sify Technologies Limited            | - 2. RCAI Class 1                                                             |                                       |
| Organization Unit               | Certifying Authority                 | 2.1 RCAI Class 1 for Individual - Signing 1 Year Validity                     |                                       |
| Email Id                        | saj.francis@sifycorp.com             | 2.2 RCAI Class 1 for Individual - Encryption 1 Year Validity                  |                                       |
| City                            | Chennai                              | + 3. RCAI Class 2                                                             |                                       |
| State                           | Tamil Nadu                           | + 4. RCAI Class 3                                                             |                                       |
| Country                         | India                                | + 5. DGFT SafeEXIM                                                            |                                       |
| Brimany Contact                 | Cai Francis                          | + 6. RCAI Class 2 2014                                                        |                                       |
| Contact No.                     | 2057500005                           | + 7. RCAI Class 2 Devices 2014                                                |                                       |
| Website                         | www.asforgant.com                    | + 9. RCAT Class 3 2014                                                        |                                       |
| Website                         | www.salescrypt.com                   | + 10. DGFT SafeEXIM 2014                                                      |                                       |
|                                 |                                      |                                                                               |                                       |
|                                 |                                      |                                                                               |                                       |
|                                 |                                      |                                                                               |                                       |
|                                 |                                      |                                                                               |                                       |
|                                 |                                      |                                                                               |                                       |
|                                 |                                      |                                                                               |                                       |
| owered by: Odyssey Certr        | rix                                  |                                                                               | · · · · · · · · · · · · · · · · · · · |
|                                 |                                      | n                                                                             |                                       |

Click "Yes" to allow ActiveX congrol on the subscriber page

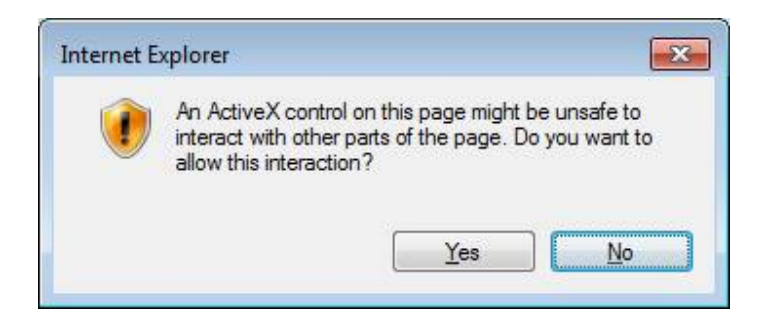

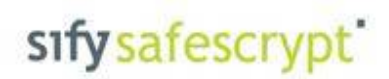

| Select the option Normal Registration and complete the | enrollment process |
|--------------------------------------------------------|--------------------|
|--------------------------------------------------------|--------------------|

| Eile Edit View Favorites Iools Help | ofeScryptCA/1000.ł 🔎 🗕 🖀 C 🛛 🏉 Sał | rescrypt - Subscriber Reg × 🏼 🖉 ERA Server                            | - 6 <mark>2</mark><br>A A 8 |
|-------------------------------------|------------------------------------|-----------------------------------------------------------------------|-----------------------------|
| 🐅 🕌 SafeScrypt 👻 🅌 Symantec 👻 😣 G   | oogle 🕘 SafeScrypt 🍌 DashBoard 👻 🖡 | 🎙 Office 365 🎍 GlobalSign 🛛 🛃 Suggested Sites 👻 🗿 Web Slice Gallery 👻 | <b>î</b> ^                  |
| Registration                        |                                    | Registration Details                                                  |                             |
|                                     | First Name *                       | Video                                                                 |                             |
| Pick up                             | Last Name                          | Test                                                                  |                             |
|                                     | PAN Number                         |                                                                       |                             |
| Renewal                             | State/Province *                   | Kamataka 🔽                                                            |                             |
|                                     | Postal Code *                      | 12345678                                                              |                             |
| Revocation                          | Country *                          | INDIA                                                                 |                             |
|                                     | Challenge Passphrase*              | •••••                                                                 |                             |
| $\sim$                              | Confirm Passphrase*                | •••••                                                                 |                             |
| Search                              | Select your CSP*                   | Microsoft Enhanced Cryptographic Provider v1.0                        |                             |
|                                     | Registration No*                   | 125592929710662108                                                    |                             |
| Video Registration                  | EMailID*                           | support@sifycorp.com                                                  |                             |
|                                     | Comments                           | ^                                                                     |                             |
|                                     |                                    | ~                                                                     |                             |
|                                     | Video                              | Capture Video Play Video                                              |                             |
|                                     |                                    |                                                                       |                             |
|                                     |                                    |                                                                       |                             |
| Powered by: Odyssey Certrix         | Digital ID Subscriber Agree        | ement                                                                 | ~                           |

Click on "Capture Video" for live video recording, you can playback and confirm the quality of the recording.

|               | https://dsc.safescrypt.com | 'SafeScryptCA/1000.ŀ D → 🖮 🖀 C 🛛 进 Safescry | ypt - Subscriber Reg × 🧭 ERA Server                                | 10 X 83                          |
|---------------|----------------------------|---------------------------------------------|--------------------------------------------------------------------|----------------------------------|
| A SafeScr     | rew Favorites Loois F      | Google 🗿 SafeScrupt 🐌 DashBoard 👻 🕅 Of      | ffice 365 🔢 GlobalSign 👻 🐚 Suggested Sites 👻 🔊 Web Slice Gallery 💌 |                                  |
| in more       | jpt 🗿 symance 💽            | eoogie Disneselyte Disneselite 110          | income and a suggester and a province and                          |                                  |
|               | Registration               |                                             | Registration Details                                               | Â                                |
|               |                            | First Name * PlayVideo                      |                                                                    |                                  |
|               | Pick up                    | Last Name<br>PAN Number                     |                                                                    |                                  |
|               | Renewal                    | Telephone Number * State/Province *         |                                                                    |                                  |
|               | Revocation                 | Postal Code * Country *                     |                                                                    |                                  |
|               | Search                     | Challenge Passphrase*                       | ALC: NO                                                            |                                  |
|               | Video Registration         | Select your CSP*<br>Registration No*        |                                                                    |                                  |
|               |                            | Comments                                    | SERVICE AND A                                                      |                                  |
|               |                            |                                             |                                                                    |                                  |
|               |                            |                                             | Register Reset                                                     |                                  |
| Powered by: ( | Odyssey Certrix            |                                             |                                                                    | ~                                |
| <b>@</b>      |                            |                                             |                                                                    | ▲ 🕨 🖬 anti 🕕 21:32<br>21-08-2015 |

# sify safescrypt'

Click on Register and you will ge the confirmation screen as shown below.

| (C) (S) https://dsc.safescry                                 | st.com/SafeScryptCA/1000.F 🔎 🗕 🖀 🖒 🏾 🎯 Safescrypt - Subscriber Reg 🗙 | ERA Server                                     |   |
|--------------------------------------------------------------|----------------------------------------------------------------------|------------------------------------------------|---|
| <u>File E</u> dit <u>V</u> iew F <u>a</u> vorites <u>T</u> o | is <u>H</u> elp                                                      |                                                |   |
| 🚕 🍌 SafeScrypt 🔻 🍌 Symantee                                  | ▼ Soogle 2 SafeScrypt DashBoard ▼ P Office 365 GlobalSign            | <ul> <li>by Suggested Sites</li></ul>          |   |
| Registration                                                 | Certific                                                             | cate Registration Confirmation                 | ^ |
|                                                              | VIDEONAME                                                            | ERA_55d739fa9cb281.39517746.wmv                |   |
| Pick up                                                      | MAPTOCLASSNAME                                                       |                                                |   |
|                                                              | REGNO                                                                | 125592929710662108                             |   |
| Renewal                                                      | MAPREGISTRATIONNO                                                    |                                                |   |
|                                                              | PANNUMBER                                                            |                                                |   |
| Revocation                                                   | COMMENTS                                                             |                                                |   |
|                                                              | КЕҮТҮРЕ                                                              | Online key generation                          |   |
| Search                                                       | NAME                                                                 | Video Test                                     |   |
|                                                              | SERIAL NUMBER                                                        |                                                |   |
|                                                              | STATE/PROVINCE                                                       | Karnataka                                      |   |
|                                                              | POSTAL CODE                                                          | 12345678                                       |   |
|                                                              | ORGANIZATION NAME                                                    | Personal                                       |   |
|                                                              | COUNTRY                                                              | IN                                             |   |
|                                                              | SELECTED CSP                                                         | Microsoft Enhanced Cryptographic Provider v1.0 |   |
| P2                                                           | EMAILID                                                              | consumerid_support@sifycorp.com                | [ |
| Powered by: Odyssey <u>Certrix</u>                           |                                                                      | Confirm Back                                   | ~ |

Click on "OK" and proceed.

| Creating a new | RSA exchange key                                |
|----------------|-------------------------------------------------|
|                | An application is creating a Protected item.    |
|                | CryptoAPI Private Key                           |
|                | Security level set to Medium Set Security Level |
|                | OK Cancel <u>D</u> etails                       |

# sify safescrypt'

Once the enrollment is sucessful you will get the screen as shown below

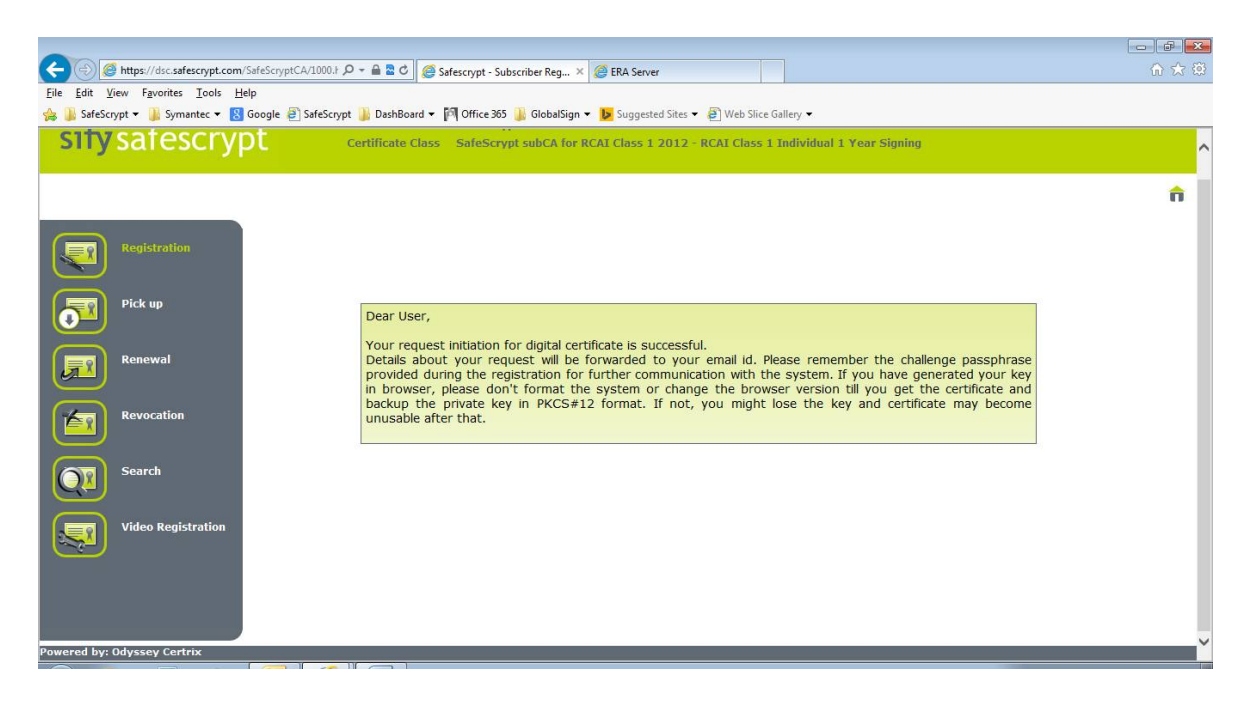

#### To view the Video in VERA:

Click on the status option in VERA like (Pending, Ready, Delivered) and you can view the video recorded by the subscriber. You have to allow ActiveX control to view the Video.

| nternet l | xplorer                                                       |                                                                                                    | <u> </u>   |
|-----------|---------------------------------------------------------------|----------------------------------------------------------------------------------------------------|------------|
| 1         | An ActiveX contr<br>interact with othe<br>allow this interact | An ActiveX control on this page might be un<br>interact with other parts of the page. Do you<br>allow this interaction? |            |
|           |                                                               | Yes                                                                                                    | <u>N</u> o |

## sify safescrypt'

| 🗲 🛞 🧭 https://dsc.safescrypt.com/9100/ 🔎 = 🔒 🗟 🖒 💋 Safescrypt - Subscriber Registe 🧶 ERA Server 🛛 🛪                                                                                                    | ♠ ★ 段                                          |
|----------------------------------------------------------------------------------------------------|------------------------------------------------|
| Elle Edit View Favorites Iools Help                                                                                                    |                                                |
| Odyssey       Odysey         BRA Server                                                                                                    | Policy Queue Reports Help                      |
| SafeScryptCA Agent Saj Francis SafeScryptCA                                                                                                    | Last Login Time://:                            |
|                                                                                                    | Last Logout Time: -//                          |
| Queue                                                                                                    |                                                |
| Policy Name*     SafeScrypt subCA for very subCA for very subCA for ve |                                                |
| Export Date Format <sup>*</sup> VYYY.MM.DD V Export Time Format <sup>*</sup> NO TIME V                                                                                                    | Accept Selected Reject Selected Export to      |
| Report of SafeScrypt subCA for RCAI Class 1 2012 - RCAI Class 1 Individual 1 Year Signing                                                                                                    |                                                |
| ■ Request Id Common Name Virtual ERA Name Mail Id/Domain Name Organization Name Valid From Valid To Status Po                                                                                                    | licy Class Name Reason for Reject              |
| 2736407 videotest210815 SafeScryptCA sekar.devaraj@sifycorp.com Personal/-/                                                                                                    | 1 Individual 1 Year Signing                    |
|                                                                                                    |                                                |
|                                                                                                    |                                                |
|                                                                                                    |                                                |
|                                                                                                    |                                                |
|                                                                                                    | ~                                              |
| © Odyssey Technologies Limited, 2010-11                                                                                                    | ERA Server Time: 21/08/2015 20:15:47           |
|                                                                                                    | ත් කි.<br>වේ කි කි                             |
| 🐅 🎉 SafeScrypt 🔻 🎚 Symantec 🔻 🔞 Google 🗿 SafeScrypt 🍶 DashBoard 🔻 🎮 Office 365 🍶 GlobalSign 👻 腹 Suggested Sites 👻 🖉 Web Slice Gallery 🕶                                                                                                    |                                                |
| Odyssey<br>ERA Server                                                                                                    | Policy Queue Reports Help                      |
| SafeScryptCA Agent Sai Erancis SafeScryptCA                                                                                                    | Last Login Time://::                           |
|                                                                                                    | Last Logout Time://                            |
| Activity Report 😥 Transaction Report 🔯 Status Rep                                                                                                    |                                                |
| Policy Name* SafeScrypt subCA fo Request Type [All]                                                                                                    |                                                |
| Class Name RCAI Class 1 Individu Status [All]                                                                                                    |                                                |
| Report Type* Default                                                                                                    |                                                |
| Export Date Format" VYYY/MM.DD V Export Tim                                                                                                    | Export to file                                 |
| Report c Signing Valid To                                                                                                    | Status Policy Class Name                       |
| 2739828 Video Test consumerid_support@sifycorp.co                                                                                                    | Ready RCAI Class 1 Individual 1 Year Signing   |
| ▼ 2736407 videotest210815 sekar.devaraj@sifycorp.com                                                                                                    | Pending RCAI Class 1 Individual 1 Year Signing |
|                                                                                                    |                                                |
|                                                                                                    |                                                |
|                                                                                                    |                                                |
|                                                                                                    |                                                |
| 5                                                                                                    | >                                              |
| © Odyssey Technologies Limited, 2010-11                                                                                                    | ERA Server Time: 21/08/2015 21:43:28           |
|                                                                                                    |                                                |